# 

### 1 This is TEST instance

## = 🎯 DEPAUL UNIVERSITY

## n 🕁 P 📜 🕪~

## Good morning, Line Manager!

| QUICK ACTIONS      | 1/7                                                                 |                                                                                       | ×                                     |                                       |                                                   |   |  |
|--------------------|---------------------------------------------------------------------|---------------------------------------------------------------------------------------|---------------------------------------|---------------------------------------|---------------------------------------------------|---|--|
| Y Transfer         | This walkthr                                                        | ough will show yo                                                                     | u                                     | -                                     |                                                   |   |  |
| 🚊 Employee Summary | how to view<br>for your emp                                         | an Absence Bala<br>bloyee. Absence                                                    | nce                                   | Performance                           | Performance                                       |   |  |
| Employment Info    | Balance is h                                                        | ow many useable                                                                       | :                                     | Overview                              |                                                   |   |  |
| Change Assignment  | vacation/sicl<br>employee ha                                        | k/etc. hours an<br>as.                                                                |                                       | +                                     |                                                   |   |  |
| Document Records   | If you wanted<br>recently an er<br>close this wal<br>'Existing Abse | to view how many m<br>nployee has been a<br>kthrough and searc<br>ences' in BlueSky H | times<br>Ibsent,<br>h<br>elp.         |                                       |                                                   |   |  |
| Things to Finish   | To view Abse                                                        | nce Balance, click 'I                                                                 | Next'.                                |                                       |                                                   |   |  |
|                    | 2 days ago X                                                        | 2 days ago X                                                                          | 1 week ago                            | ×                                     | 2 weeks ago                                       |   |  |
| Assigned to Me     | APPROVED                                                            | APPROVED                                                                              | ACTION REQUIRED                       |                                       | ACTION REQUIRED                                   |   |  |
| 17                 | A Document Record<br>(Proof of Life Event,<br>Sally Smith) Created  | A Document Record<br>(Dependent<br>Verification, Joe Smith)                           | Approval o<br>Time Entrie<br>Nonexemo | of Payroll<br>es for<br>ot Staff from | Task Departmer<br>Welcome Alloca<br>for Nonexempt | > |  |
| Created by Me      | for Line Manager                                                    | Created for Line                                                                      | 2020-10-0                             | 5 to 2020                             | 8223480 Was                                       |   |  |

#### ⚠ This is TEST instance n 🕁 P 💯 📖 ≡ 🍪 DEPAUL UNIVERSITY Click 'My Team' ager! My Team QUICK ACTIONS APPS 📝 Transfer 1 <u>\* 1</u> 1 Employee Summary Performance Overview BlueSky Help Employment Info Change Assignment **.** lacksquare**1** +Workforce Compensation Document Records Things to Finish 2 days ago × 2 days ago × 1 week ago $\times$ 2 weeks ago APPROVED APPROVED ACTION REQUIRED ACTION REQUIRED Assigned to Me A Document Record Task Departmer A Document Record Approval of Payroll 17 (Proof of Life Event, (Dependent Time Entries for Welcome Alloca Nonexempt Staff from Sally Smith) Created Verification, Joe Smith) for Nonexempt for Line Manager Created for Line... 2020-10-05 to 2020-... 8223480 Was... Created by Me

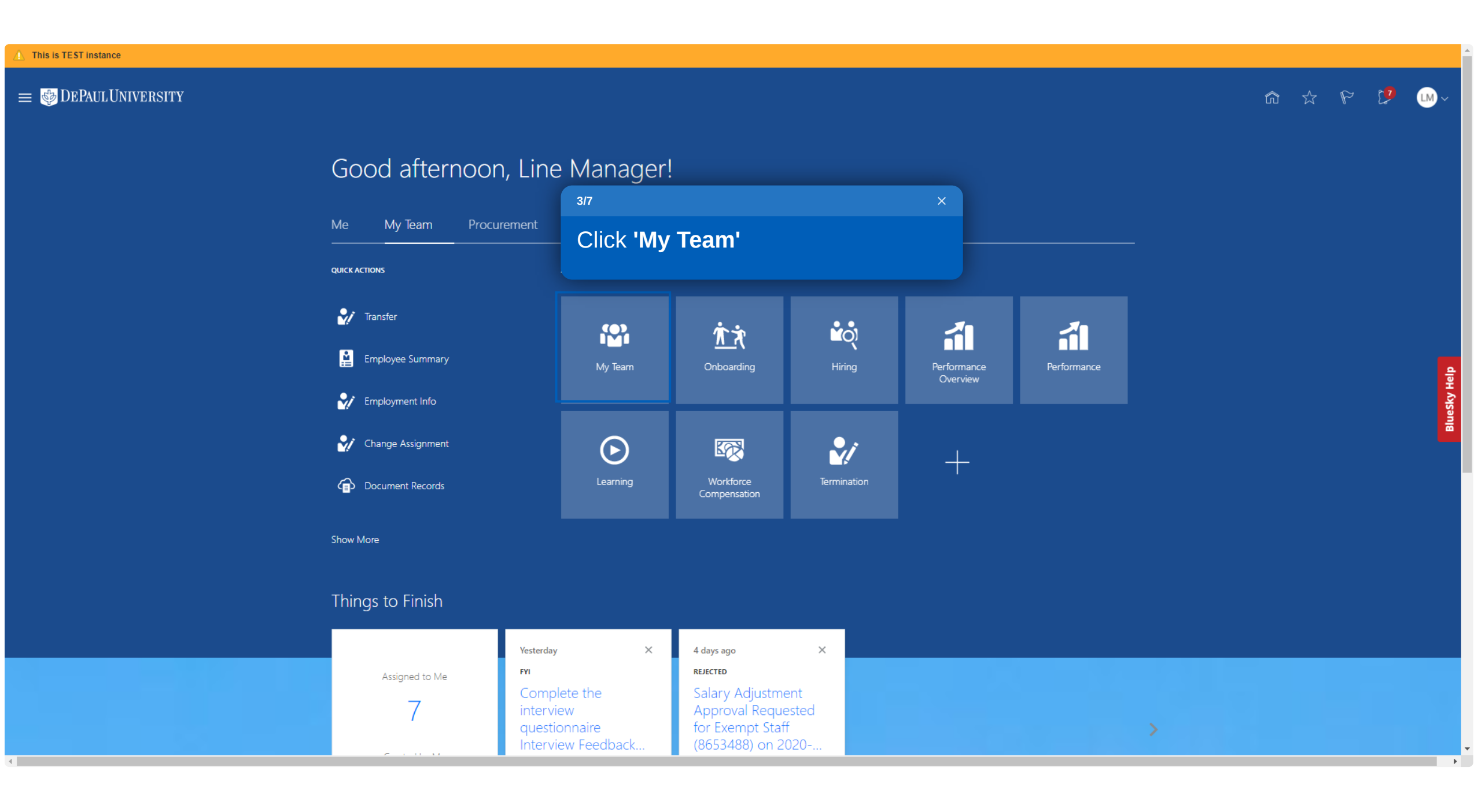

| ⚠ This is TEST instance |         |                                                         |                                                                                                    |           |              |
|-------------------------|---------|---------------------------------------------------------|----------------------------------------------------------------------------------------------------|-----------|--------------|
| 😑 🍪 DEPAUL UNIV         | VERSITY |                                                         |                                                                                                    | â 🌣 P 🥬 📖 | ~            |
| l←<br>Overview          | My Team |                                                         | 4/7 ×                                                                                                    |           |              |
| Compensation            |         | Overview       Search Person       Q       Show Filters | Click '' for the employee you'd like to manage.                                                          |           |              |
|                         |         | Workers<br>ES Exempt Staff                              | · · · · · · · · · · · · · · · · · · ·                                                                    |           |              |
|                         |         | Senior Research Associate                               | Department Name<br>Iuman Resources - Operating<br>••••<br>Department Name<br>Iuman Resources - Operating |           | BlueSky Help |
|                         |         | With Offer                                              | ~                                                                                                    |           |              |
|                         |         | Requisitions                                            | $\checkmark$                                                                                             |           |              |
|                         |         | Vacancies                                               | $\sim$                                                                                                   |           |              |
|                         |         |                                                         |                                                                                                    |           |              |

| $\hat{\perp}$ This is TEST instance | 5/7                                        | × |   |   |      |    |           |
|-------------------------------------|--------------------------------------------|---|---|---|------|----|-----------|
| = 🔮 DEPAULUNIVERSITY                | Select an employee for whom                |   |   | ŵ | \$ P | 17 | LM ~      |
| Absence Balance                     | you'd like to view an absence              |   |   |   |      |    |           |
|                                     | Blue Text.                                 | ~ |   |   |      |    |           |
| [                                   | Direct Reports                             |   | ~ |   |      |    |           |
|                                     | Exempt Staff Senior Research Associate     |   |   |   |      |    |           |
|                                     | NS Nonexempt Staff<br>Benefits Coordinator |   |   |   |      |    | leip      |
| L                                   |                                            |   |   |   |      |    | BlueSky H |

| ⚠ This is TEST instance    |         |                                                                                            |                                                                                                  |                                                                                                    |     |               |
|----------------------------|---------|--------------------------------------------------------------------------------------------|--------------------------------------------------------------------------------------------------|----------------------------------------------------------------------------------------------------|-----|---------------|
| 😑 🍪 DEPAUL UNI             | VERSITY |                                                                                            |                                                                                                  |                                                                                                    | ~ 😲 | LM ~          |
| I <del>C</del><br>Overview | My Team |                                                                                            |                                                                                                  |                                                                                                    |     |               |
| Compensation               |         | Overview       Search Person     Show Filters       Actions ~     Workers                  | 6/7<br>View In this Balance                                                                      | ×<br>field, select <b>'Absence</b><br>ce'.                                                                                         |     |               |
|                            |         | ES Exempt Staff<br>Senior Research Associate<br>NS Nonexempt Staff<br>Benefits Coordinator | Department Name<br>Human Resources - Operating<br>Department Name<br>Human Resources - Operating | Absence Balance<br>Add Absence<br>Allocate Checklists<br>Change Assignment<br>Change Salary<br>Document Records<br>Employment Info |     | Blinstov Hain |
|                            |         | With Offer                                                                                 |                                                                                                  | Existing Absences<br>Individual Compensation<br>Transfer                                                                           |     |               |
|                            |         | Requisitions                                                                               |                                                                                                  | ~                                                                                                    |     |               |
|                            |         | vacuncies                                                                                  |                                                                                                  |                                                                                                    |     |               |

| △ This is TEST instance                                                                                          |                                                                                                 |                                                                           |            |
|----------------------------------------------------------------------------------------------------|-------------------------------------------------------------------------------------------------|---------------------------------------------------------------------------|------------|
| = 😻 DEPAUL UNIVERSITY                                                                                            | 717                                                                                             | ×                                                                         | n 🕁 P 💯 🕪~ |
| Absence Balance         Nonexempt Staff         Plan Balances         sick         Summer Hours         Vacation | Here you can see how many<br>useable hours they have<br>available.<br>Click 'Next' to conclude. | Balance As-of Date Current date ~<br>41.69 Hours<br>0 Hours<br>22.5 Hours | Actions    |

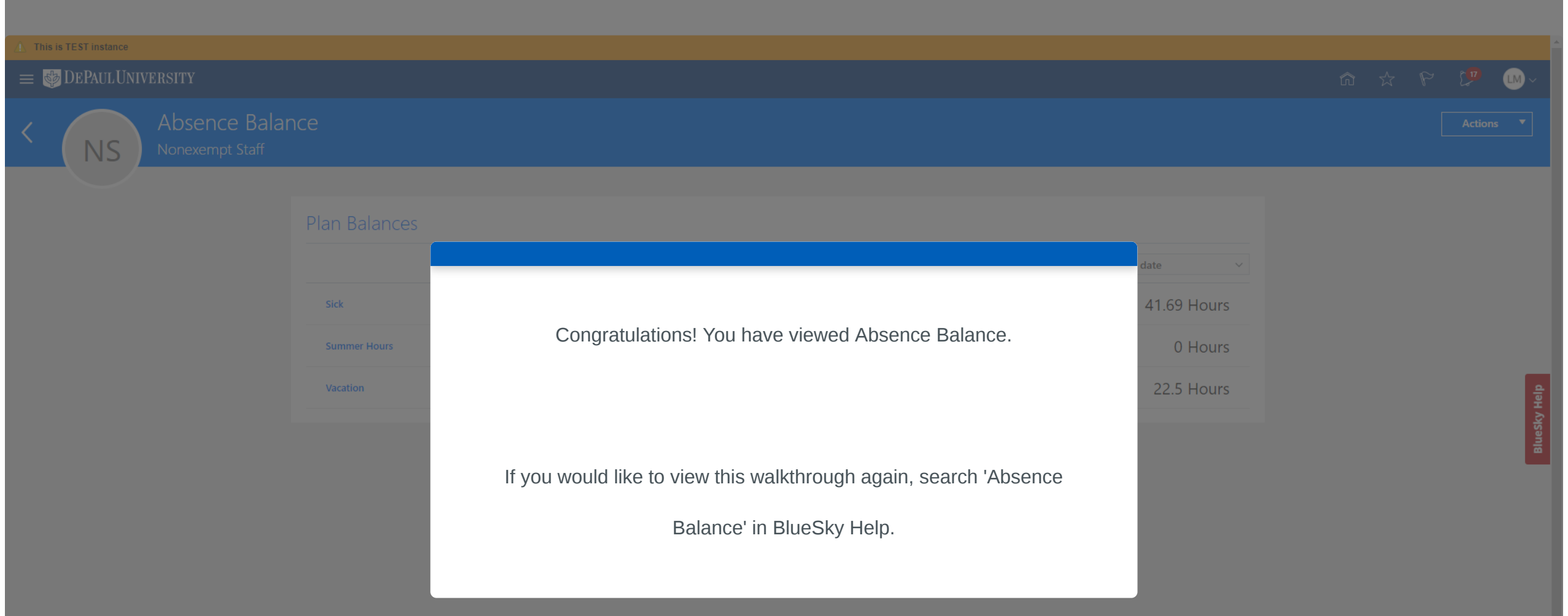